### Description

PolicyCenter offers various methods for locating submissions, policies, accounts, contacts, and activities. One method may be better than the others, depending on what kind of entry you wish to locate/open.

All procedures documented herein work in all lines of business.

Procedures discussed in this document are:

- Search/Locate an Account
- Search/Locate a Policy Submission
- Search/Locate a Bound Policy

#### Part 1 – Search/Locate an Account

Use this procedure when you need to search for a specific household account. We recommend one account per household (meaning all products for this household live under this account).

| Step 1                                                                                                    |                                                                                                    |
|----------------------------------------------------------------------------------------------------|----------------------------------------------------------------------------------------------------|
| Action                                                                                                    | Screen                                                                                                    |
| <ul> <li>From the PolicyCenter "Desktop" screen:</li> <li>Select the down arrow on the "Search" tab.</li> <li>Select "Accounts" from the drop-down menu.</li> </ul> | PolicyCenter** Desktop     Actions     My Activities     My Activities     Assign   Qmplete   Print   Producer Codes   Ibject \$   My Remarketing   My Renewals     My Other Policy Transactions   My Queues |

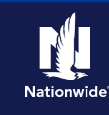

#### Part 1 – Search/Locate an Account (cont'd) Step 2 Action Screen On the "Search Accounts" screen: 🔽 PolicyCenter\* Desktop | 🗸 Account | 👻 Policy | 👻 Search | 👻 Ieam Administration | 👻 Testing | 👻 Training | 👻 🗄 🖉 🚳 Search Accounts Enter the required information in the Account Number Address Line 1 "First Name" and "Last Name" fields. Producer Codes First Name Address Line 2 First name is an exact match City Contacts County If necessary, you can narrow the Last name is an exact match State <none selected search by adding the policyholder's 7IP Code Producer Code 90 address, city, and/or state. Country United States of • By default, the "Exact Match" h Results Print / Export checkboxes are not selected. Select Account Number Name Addre No data to display them to make the search more specific. Select the "Search" button. Note: If you do not enter enough required information, the system displays an error indicating what fields, at minimum, must be complete to perform the search. Step 3 Action Screen All accounts matching the search criteria FolicyCenter" Desktop | • Account | • Policy | • Search | • Ieam Administration | • Testing | • Training | • : 70 you entered display in the "Search Search Accounts Results" section, including those where Account Number more than one Account exists for a Address Line 1 First Name Address Line 2 policyholder – or there are multiple Activities First name is an exact match City policyholders with the same name. Contacts Last Name County Last name is an exact match State <none selecter Producer ZIP Code Select the "Account Number" link in the 90 Producer Code Country United States o "Search Results" section. Note: If you navigate away from this Address no A screen and then return during the same PolicyCenter login session, the prior "Search Results" remain. Select the "Reset" button to clear the results if you need to perform a new search. If you find multiple household accounts for the same policyholder, consider merging accounts. Refer to the Merging Accounts Job Aid for more information. 2

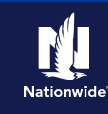

### Part 1 – Search/Locate an Account (cont'd)

### Step 4

#### Action

The "Account File Summary" screen displays information on policy type, business type, status, as well as effective and expiration dates.

- Under the "Policy Terms" section, select the "policy number" link in the "Policy #" column to go to the policy.
- If more than one policy exists on the • account, all associated policies display in the "Policy Terms" section.

**Note:** If more than one policy with the same policy number, search under the "Status" column and identify the appropriate term.

- In Force = current policy
- Scheduled = future dated
- Expired = older policy term

In addition to retrieving existing policies from the "Account File Summary" screen, you can start a new submission, view current activities, and change the accountholder information.

Screen

| PolicyCenter* Desktop | ▼ Account   ▼ Policy   ▼ Search   ▼ Ieam Administration   ▼ Testing   ▼ Train               | ing 🔹 🗄 🖉 🕲     |  |  |
|-----------------------|---------------------------------------------------------------------------------------------|-----------------|--|--|
| Actions 🕀             | Account Account:                                                                            |                 |  |  |
| f Summary             | Account File Summary Refresh Change Account Holder To 🔹                                     |                 |  |  |
| <u>C</u> ontacts      | Account No                                                                                  |                 |  |  |
| Policy Transactions   | Account Name                                                                                |                 |  |  |
| 📑 Submission Manager  | Status Active                                                                               |                 |  |  |
| 別 Underwriting Files  | Country United States of America                                                            |                 |  |  |
| 2 Related Accounts    | SSN                                                                                         |                 |  |  |
| € History             | Current Activities                                                                          |                 |  |  |
|                       | Created Date   Due Date   Priority   Subject                                                | Assigned To     |  |  |
|                       | No data to display                                                                          |                 |  |  |
|                       | Policy Terms                                                                                |                 |  |  |
|                       | Policy# PolicyType Risk BusinessType Status Effective Date                                  | Expiration Date |  |  |
|                       | Personal Auto 2016 FORD MUSTANG V6 Transfer In Force 10/28/2021                             | 04/28/2022      |  |  |
|                       | Pending Policy Transactions Open •                                                          |                 |  |  |
|                       | Create Date 💠 Transaction # 💠 Status Policy # Policy Type 🗘 Business Type 🗘 Work Order Type |                 |  |  |
|                       | No data to display                                                                          |                 |  |  |
|                       |                                                                                             |                 |  |  |

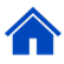

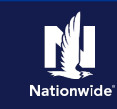

### Part 2 – Search/Locate a Policy Submission

Use this procedure when you need to find a submission that has been started but not bound. Submissions have not been assigned a policy number.

| Step 1                                                                                                    |                                                                                                    |
|----------------------------------------------------------------------------------------------------|----------------------------------------------------------------------------------------------------|
| Action                                                                                                    | Screen                                                                                                    |
| <ul> <li>Form the PolicyCenter "Desktop" screen:</li> <li>Select the down arrow on the "Search" tab.</li> <li>Select "Policies" from the drop-down menu.</li> </ul>                                                                            | PolicyCenter** Desktop   Account Policy   Actions Policies   My Activities Accounts   My Activities Accounts   My Submissions 10/19/2021   My Remarketing 10/19/2021   My Renewals 10/28/2021   My Other Policy Transactions Ny Queues                                                                                                    |
| Step 2                                                                                                    |                                                                                                    |
| Action                                                                                                    | Screen                                                                                                    |
| On the "Search Policies" screen:<br>• Select "Submission" from the "Search<br>For" drop-down list.<br>Note: If you leave the heading as "Policy",<br>you will NOT receive unissued<br>submission results. Policy means "policies<br>in force". | PolicyCenter**       Desktop       Account       Policy       Search       Team       Administration       Testing       Train         Polices       Search Policies         Accounts       Search For       *       Policy         Activities       Search for       *       Policy         Primary insured information of First Name       Policy Change       Policy         First Name       First Name       Reinstatement         Reinstatement       Revite       Rewrite         Last name is an exact match       Submission       Submission         Last name is an exact match       Submission       Policy Insure         Postal Code       Account Number       Policy Number         Policy Number       Prior Policy Source       RO       ST       Prefix       Prior Policy #         Policy Number       Policy # © Primary Named Insured © Account # © Product       Policy Type Status       Effective Da         No data to display       No data to display       No data to display       No data to display |

# Part 2 – Search/Locate a Policy Submission (cont'd)

# Step 3

| Action                                                                                                    | Screen                                                                                                    |
|----------------------------------------------------------------------------------------------------|----------------------------------------------------------------------------------------------------|
| On the "Search Policies" screen:                                                                                                    | PolicyCenter <sup>™</sup> Des <u>k</u> top   ▼ Agcount   ▼ <u>P</u> olicy   ▼ <u>Search</u>   ▼ <u>Team</u> <u>Administration</u>   ▼ Testing   ▼ Train                                                                                                    |
| <ul> <li>If you have a submission number, use<br/>it to search for the submission.</li> </ul>                                                                                                    | Accounts Producer Codes Search For Submission                                                                                                    |
| <ul> <li>If you do not have a submission<br/>number, use other information to<br/>identify the submission. Examples<br/>include the name or address<br/>associated with the primary or<br/>secondary named insured.</li> <li>By default, the "Exact Match"<br/>checkboxes are not selected. Select<br/>them to make the search more specific.</li> <li>Select the "Search" button.</li> </ul> | Activities       Primary insured information or Secondary insured information         Contacts       First name is an exact match         Last Name                                                                                                    |
| <b>Note:</b> If you do not enter enough required information, the system displays an error indicating what fields, at minimum, must be complete to perform the search.                                                                                                    | No data to display                                                                                                    |
| Step 4                                                                                                    | Corroop                                                                                                    |
| Action<br>All accounts matching the search criteria<br>you entered display in the "Search<br>Results" section, including those where<br>more than one Account exists for a<br>policyholder – or there are multiple<br>policyholders with the same name.<br>• Select the "Submission #" link in the<br>"Search Results" section to open the<br>submission.                                     | Screen         Screen         Screen         Screen         PolicyCenter*         Desktop         Accounts         Producer Codes         Primary Insured Information or Secondary Insured Information         First Name         Extracts         First Name         Last Name         Last Name         Last name is an exact match         City         State         Postal Code |
| <b>Note:</b> If you navigate away from this<br>screen and then return during the same<br>PolicyCenter login session, the prior<br>"Search Results" remain. Select the<br>"Reset" button to clear the results if you<br>need to perform a new search.                                                                                                    | Account Number<br>Submission Number<br>Declination Reason «none» •<br>Search Results Print/Export<br>Submission #  Main Contact  Account #  Product Submission S<br>Personal Property Homeowner Pending                                                                                                    |

### Part 2 – Search/Locate a Policy Submission (cont'd)

### Step 5

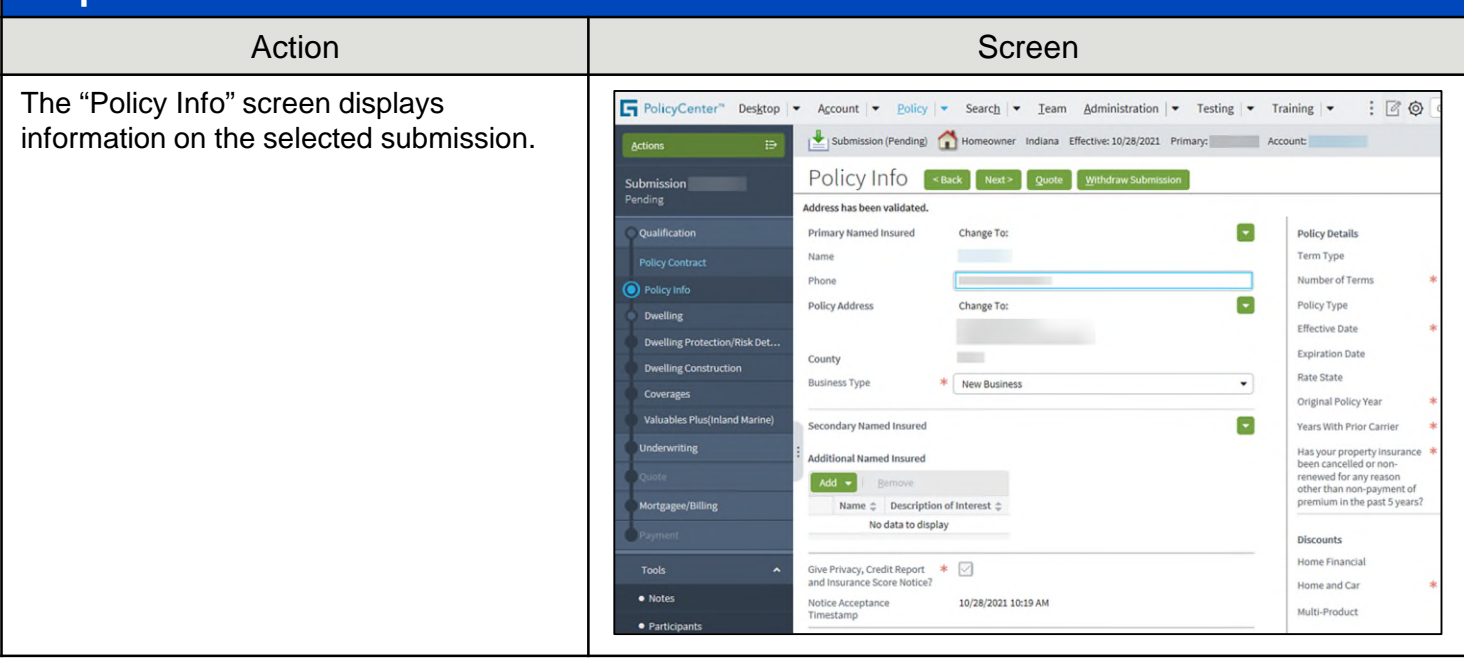

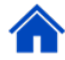

### Part 3 – Search/Locate a Bound Policy

Use the following process when you need to search for an in-force policy and do not have the policy or account number. Searching for a policy by First and Last Name automatically returns results for the Primary and Secondary Named Insured listed on the policy, making it easier and quicker to locate the desired policy in PolicyCenter.

#### Step 1 Action Screen From the PolicyCenter "Desktop" screen: Search Team Administration Testing Trair PolicyCenter" Desktop - Account - Policy -Policies **My** Activities Select the down arrow on the "Search" • Accounts Assign Complete Prin tab. -Producer Codes Due Date Activities ibject 韋 My Submissions 10/19/2021 Contacts ailing Document Reminder: (05) Select "Policies" from the drop-down My Remarketing . 10/28/2021 Normal Open Trailing Document Reminder: (05) menu. My Renewals

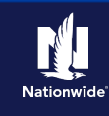

## Part 3 – Search/Locate a Bound Policy (cont'd)

# Step 2

| Action                                                                                                    | Screen                                                                                                    |
|----------------------------------------------------------------------------------------------------|----------------------------------------------------------------------------------------------------|
| <ul> <li>On the "Search Policies" screen:</li> <li>Enter the necessary information in the<br/>"First Name" and "Last Name" fields.</li> <li>If necessary, you can narrow the<br/>search by adding the policyholder's<br/>city, state, and/or postal code.</li> <li>By default, the "Exact Match"<br/>checkboxes are not selected. Select<br/>them to make the search more specific.</li> <li>You can also search by entering the<br/>"Account Number" and/or "Policy<br/>Number" in their respective search<br/>fields.</li> <li>Select the "Search" button.</li> </ul> Note: If you do not enter enough required<br>information, the system displays an error<br>indicating what fields, at minimum, must | PolicyCenter** Desktop ▼ Account ▼ Policy ▼ Search ▼ Team Administration ▼ Testing ▼ Train          Policies       Search Policies         Accounts       Search For ▼ Policy         Activities       Primary Insured Information or Secondary Insured Information         First Name       Isame         Isate       Isate         Postal Code       Isate         Policy Number       Policy Number         Prior Policy Number       Prior Policy Surce         Prior Policy Surce       R0         Search Results       Print/ Export         Policy # \$ Primary Named Insured \$ Account # \$ Product Policy Type Status Effective Date         No data to display |
| Step 3                                                                                                    |                                                                                                    |
| Action                                                                                                    | Screen                                                                                                    |
| <ul> <li>All accounts matching the search criteria you entered display in the "Search Results" section, including those where more than one Account exists for a policyholder – or there are multiple policyholders with the same name.</li> <li>Select the "Policy #" link in the "Search Results" section to open the submission.</li> </ul>                                                                                                    | PolicyCenter** Desgtop     PolicyCenter** Desgtop     Accounts Search Policies   Activities Search For   Primary Insured Information or Secondary Insured Information   First Name   First Name   First Name   Last Name   Last name is an exact match   City   State   Postal Code   ####################################                                                                                                    |
| screen and then return during the same<br>PolicyCenter login session, the prior<br>"Search Results" remain. Select the<br>"Reset" button to clear the results if you<br>need to perform a new search.                                                                                                    | Prior Policy Source     RO     ST     Prefix     Prior Policy # <none>           Search     Beset       Search     Results     Print / Export       Policy #      *rimary Named Insured \$ Account # \$ Product     Product Status     Effect       Policy # \$ *rimary Named Insured \$ Account # \$ Product     Product Status     Effect       Auto     In     Force     10/28</none>                                                                                                    |

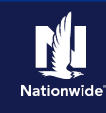

### Part 3 – Search/Locate a Bound Policy (cont'd)

#### Step 4

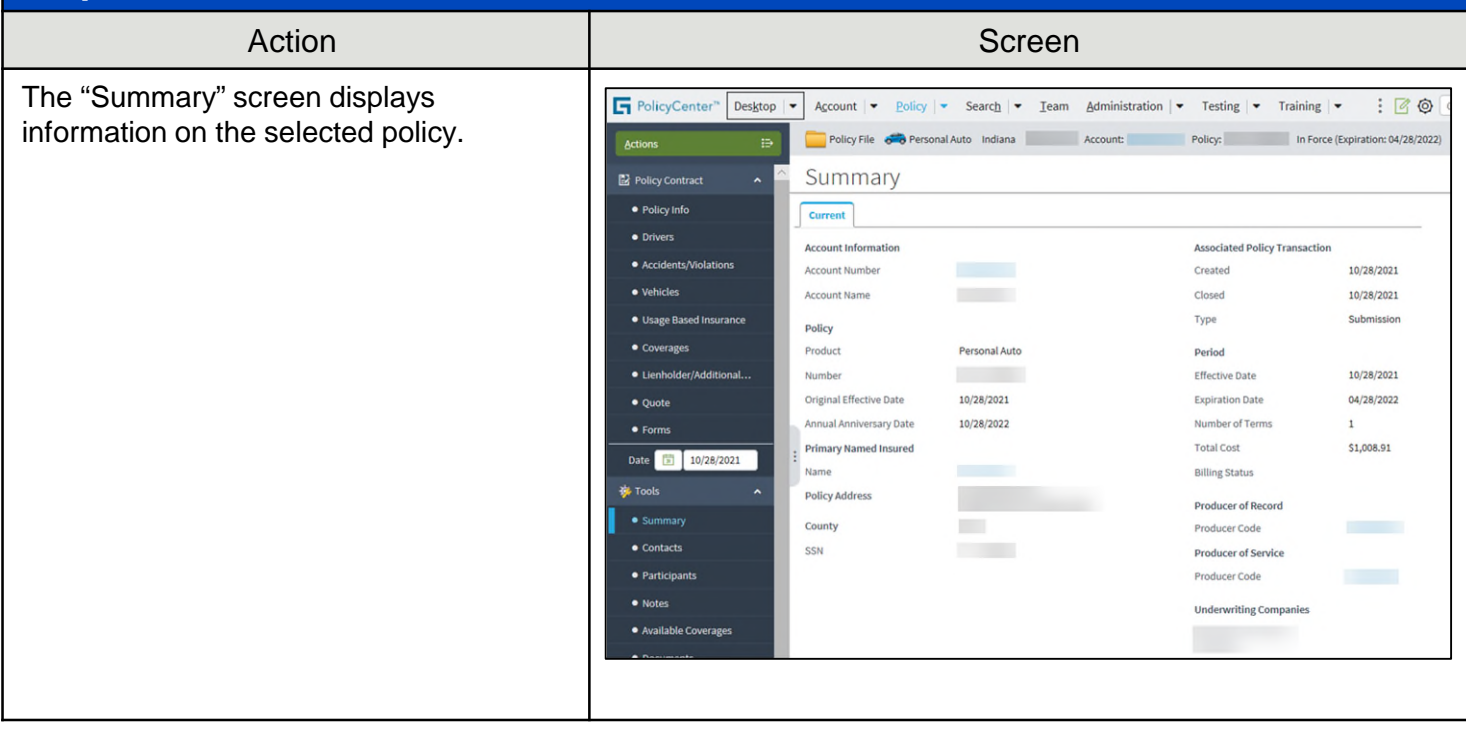

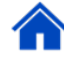

By accepting a copy of these materials:

(1) I agree that I am either: (a) an employee or Contractor working for Nationwide Mutual Insurance Company or one of its affiliates or subsidiaries ("Nationwide"); or (b) an Independent Sales Agent who has a contract and valid appointment with Nationwide; or (c) an employee of or an independent contractor retained by an Independent Sales Agent; or (d) an Independent Adjuster who has a contract with Nationwide; or (e) an employee of or an independent and valid appointment with Nationwide; or (e) an employee of or an independent contractor retained by an Independent Adjuster.

(2) I agree that the information contained in this training presentation is confidential and proprietary to Nationwide and may not be disclosed or provided to third parties without Nationwide's prior written consent.

(3) I acknowledge that: (i) certain information contained in this training presentation may be applicable to licensed individuals only and access to this information should not be construed as permission to perform any functions that would require a license; and (ii) I am responsible for acting in accordance with all applicable laws and regulations.

(4) I agree that I will return or destroy any material provided to me during this training, including any copies of such training material, when or if any of the following circumstances apply: (a) my Independent Sales Agent agreement with Nationwide is cancelled or I no longer hold any appointments with Nationwide; (b) my employment with or contract with a Nationwide Independent Sales Agent is terminated; (c) my Independent Adjuster contract with Nationwide is terminated; (d) my employment with or contract with a Nationwide Independent Adjuster is terminated; or (e) my employment or contract with Nationwide is terminated for any reason.